# 輔大、清大暨臺科大SPARK計畫

# 提案申請流程說明

### 申請網址連結: http://sparkfju.fju.edu.tw/training.php

### 提案申請流程

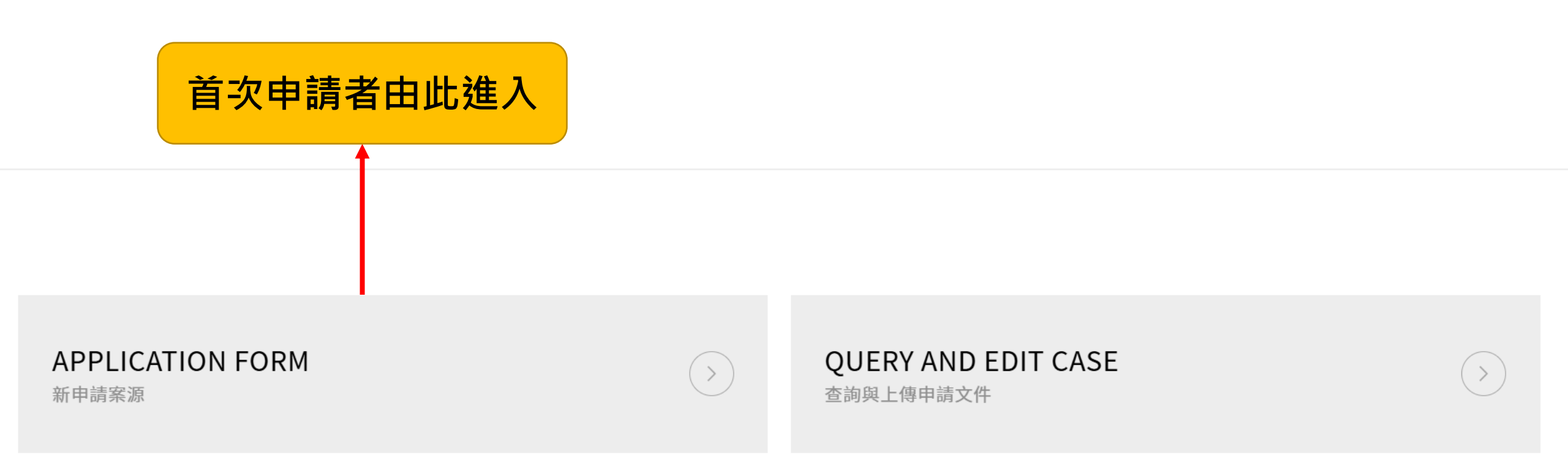

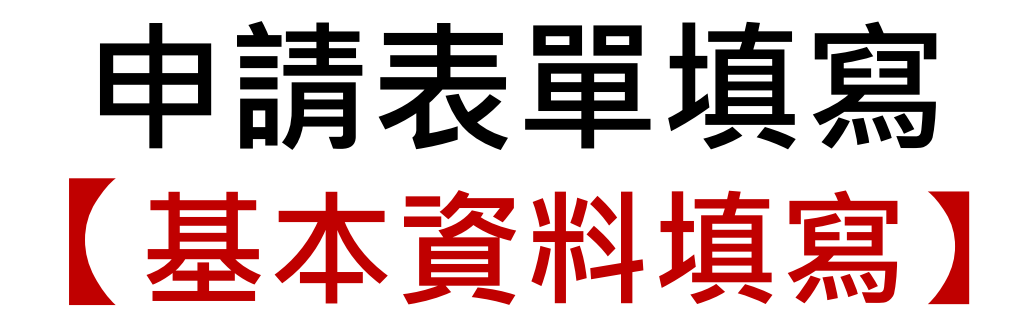

#### APPLICATION FORM 申請表單填寫

#### ※請注意申請日為:即日起至2025-07-15截止,截止即不再受理!※

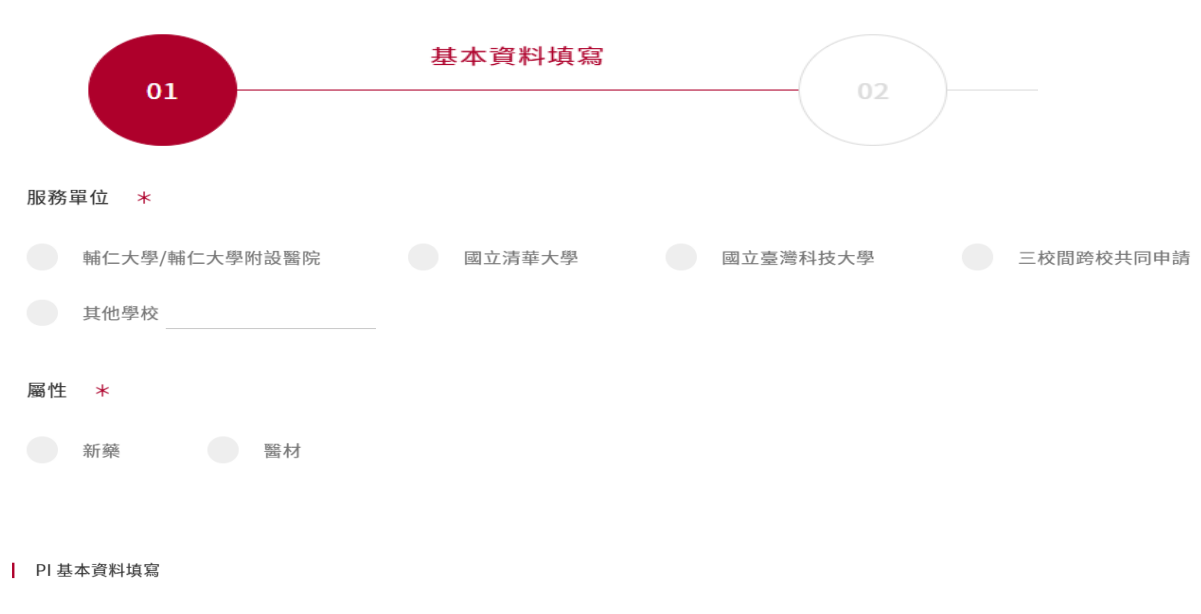

| 申請人姓名     | * | 聯絡電話 | * |
|-----------|---|------|---|
| 聯絡信箱      |   |      | * |
| 服務單位/學校系所 | * | 職稱   | * |

#### 申請人已閱讀說明並確認資格 \star

助理教授以上人員
 ・擔任講師職務滿三年,並有著作發表於國內外著名學術期刊或專利技術報告專書
 ・貝博士學位且受聘為助理研究員以上或相當資格之人員
 ・附屬醫院中擔任主治醫師滿二年或獲碩士學位從事研究工作滿三年,並有著作發表於國內外著名學術期刊之醫藥相關人員

本人已閱讀並確認符合資格

下一步

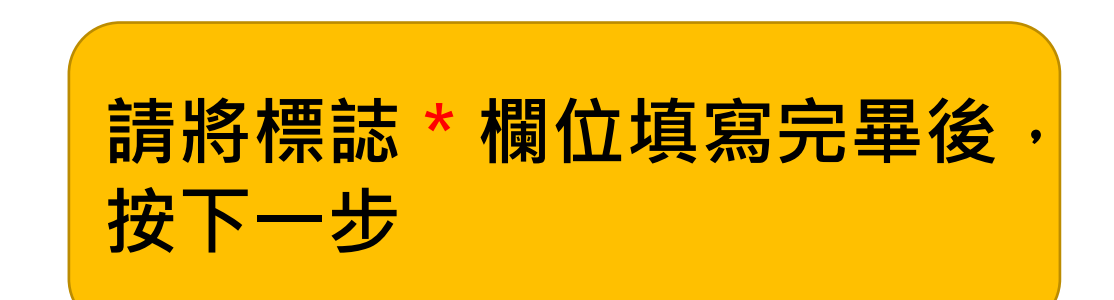

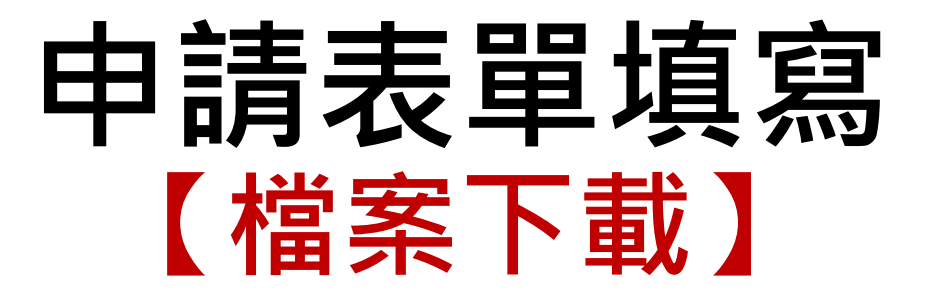

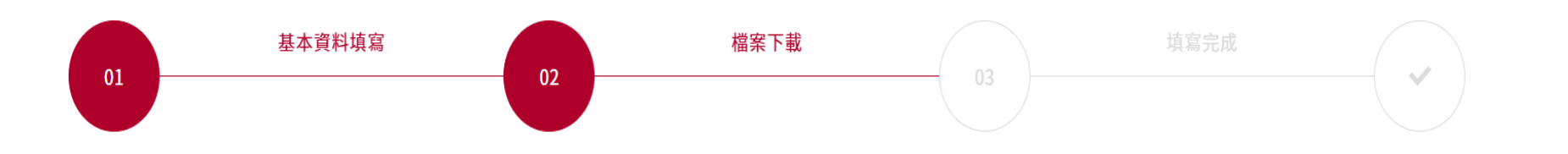

附表下載 ※ 請下載申請書、經費規畫表、 TPP 填寫 ※

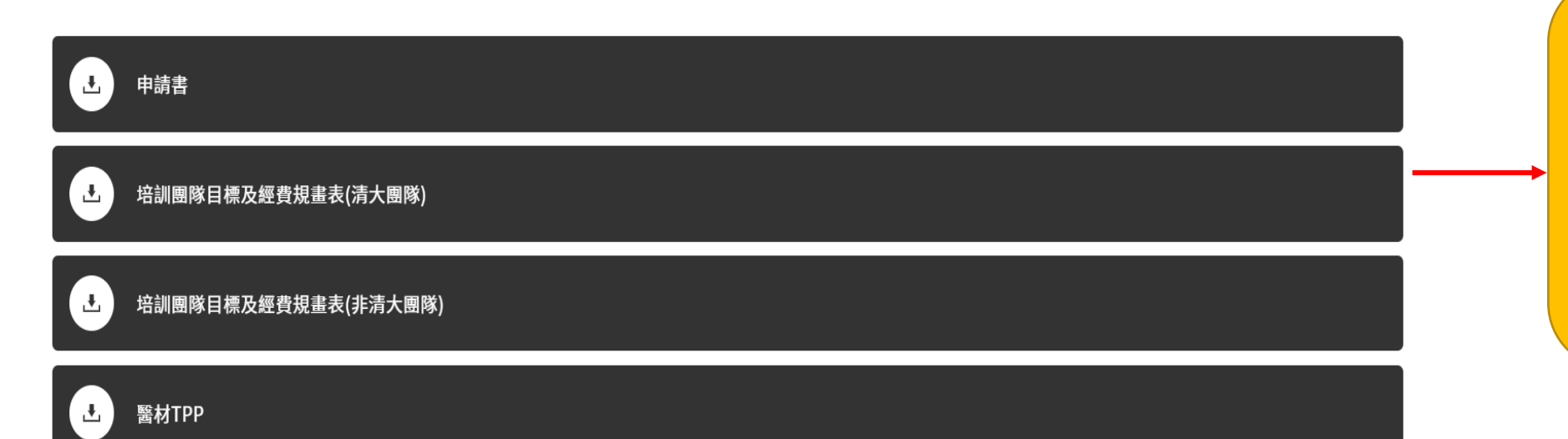

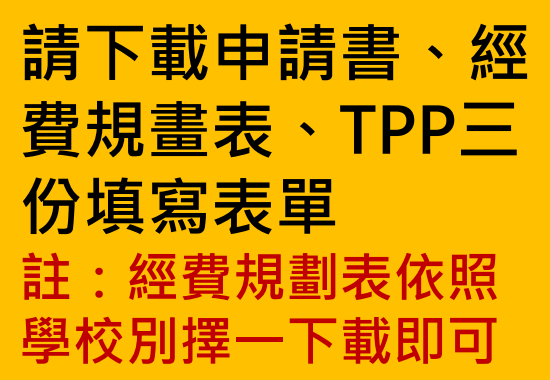

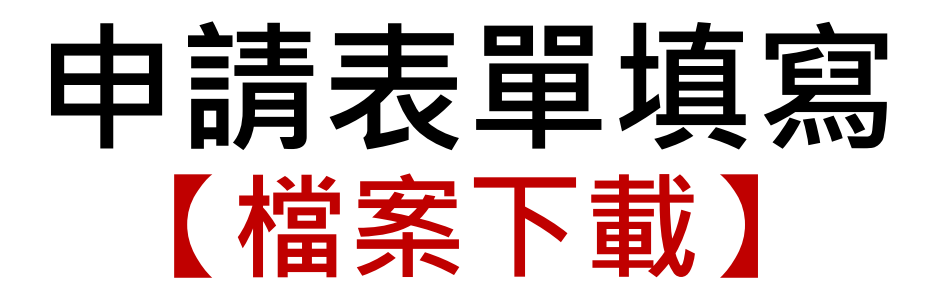

#### 聯絡窗口資訊

#### 輔大SPARK辦公室 - 康經理

校內分機 校內分機2011

聯絡電話 02-2905-2011

聯絡信箱 fj03695@mail.fju.edu.tw

已確認下載上述提供申請文件。

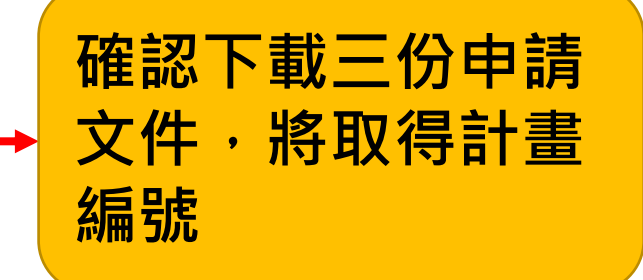

| 上一步 | 取得計畫編號 → |
|-----|----------|
|-----|----------|

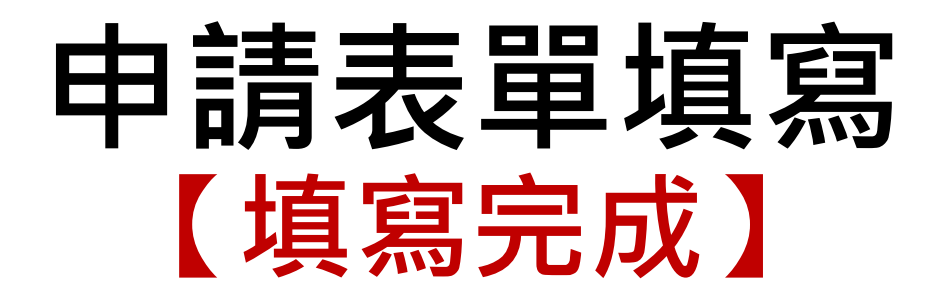

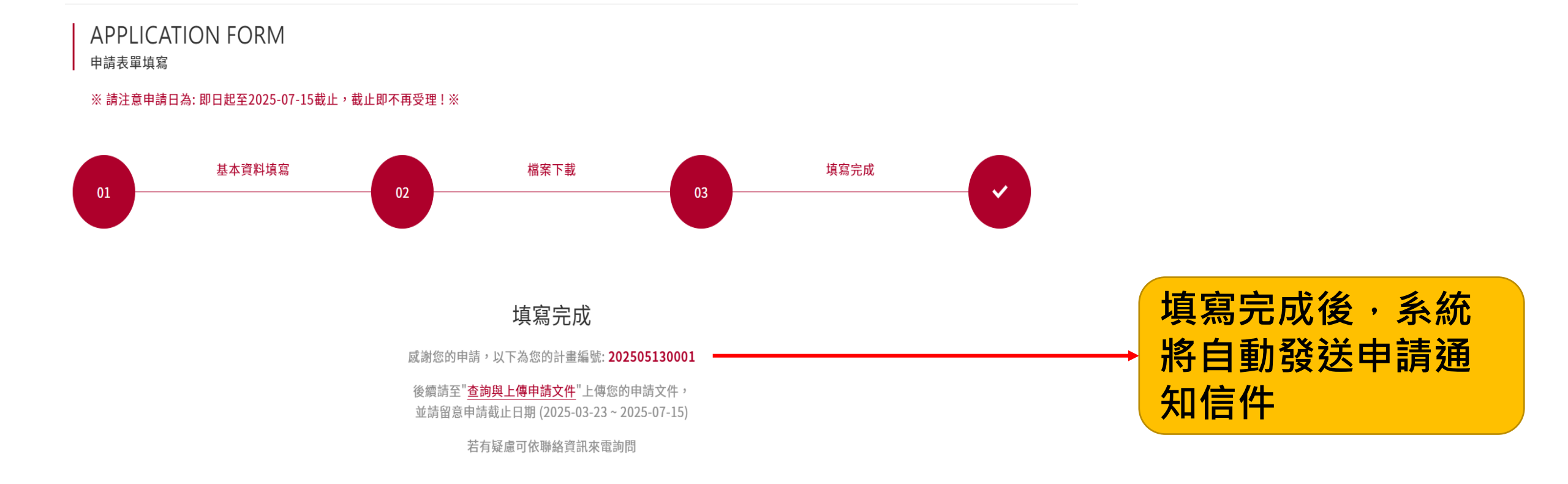

# 查詢與上傳申請文件

### 提案申請資料查詢與繳交申請文件

### APPLICATION FORM

新申請案源

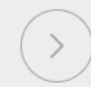

#### QUERY AND EDIT CASE

查詢與上傳申請文件

# 查詢與上傳申請文件

#### 查詢與上傳申請文件

您好,請輸入您的申請編號與連絡電話及信箱查看申請案源

輸入姓名查詢

輸入信箱查詢

 請給入申請級號
 請給及遵給箱
 查約時 (1)

 新協入申請
 新協工

 新協人申請

 新協工

 新協工

 新協工

 新協工

 新協工

 新協工

 新協工

 新協工

 新協工

 新協工

 新協工

 新協工

 新協工

 新政活

 新政活

 新政活

</

# 查詢與上傳申請文件

| 附件檔案上傳 ※ 您可上傳格式為PDF檔案,請以PDF檔案格式進行上傳 ※                 |             |
|-------------------------------------------------------|-------------|
| 申請書 *                                                 |             |
| 十 瀏覽並選取檔案上傳                                           |             |
| 培訓團隊目標及經費規畫表 *                                        |             |
| 十 瀏覽並選取檔案上傳                                           | 請將申請書、經費規   |
| TPP *                                                 | 書表、TPP轉成PDF |
| 十 瀏覽並選取檔案上傳                                           | 上傳・並按儲存送出   |
| 聯絡窗口資訊                                                | 便完成提案申請程序   |
| 輔大SPARK辦公室 - 康經理                                      |             |
| 校內分機 校內分機2011                                         |             |
| 聯絡電話 ↓ 02-2905-2011<br>聯絡信箱 ↓ fj03695@mail.fju.edu.tw |             |

# 提案申請完成

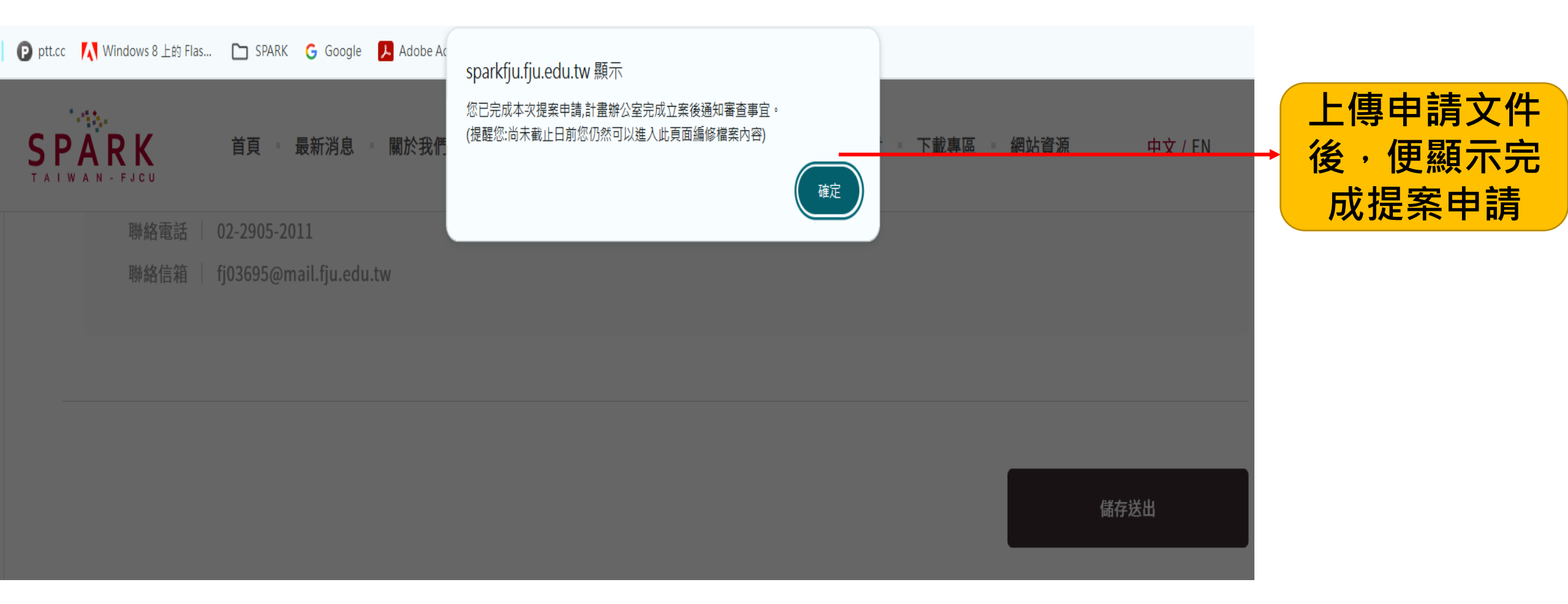